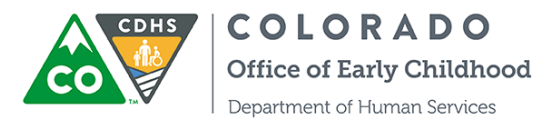

## **Quick Reference:**

## **ATS Provider Registration**

This Quick Reference Guide outlines the process for CCCAP providers to create a password required to login to the Attendance Tracking System (ATS).

## Register as a User

- 1. Access ATS "Welcome" Email
- 2. Click Hyperlink
- 3. Enter Unique Username & Password
- 4. Login to ATS Provider Administration Mode

| PROVIDER REGISTRATION STEPS                                                                                                    | NOTES                                                                                                    |
|----------------------------------------------------------------------------------------------------|----------------------------------------------------------------------------------------------------|
| Welcome to CDHS Attendance Tracking! To get started, go to https://www.coloradoshines.com/cochildcare         IMPORTANT: The link to set your password is custom to you and will be available for 24 hours. You will not be able to utilize the check-in/out capabilities until you setup your password.         Thanks, Office of Early Childhood         Disclaimer: This email and any attachments thereto, is intended only for use by the addresses named herein and may contain legally privileged and/or confidential formation. If you are not the intended recipient of this email and any attachments thereto, is strictly prohibited. If you have received this email in error, please immediately notify me by reply and permanently delete the original and any cortain explanation, distribution or copying of this email in error, please immediately notify me by reply and permanently delete the original and any copy or printout thereof. | <ul> <li>ACCESS ATS "WELCOME" EMAIL</li> <li>✓ Access your email account on record with CCCAP</li> <li>✓ Check your Inbox, Spam &amp; Junk folders for this email sent from <u>cdhs.do-not-reply@state.co.us</u></li> <li>✓ Click the hyperlink to set your password</li> </ul> |

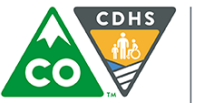

COLORADO Office of Early Childhood

Department of Human Services

| PROVIDER REGISTRATION STEPS                                                                                            | NOTES                                                                                                    |  |
|----------------------------------------------------------------------------------------------------|----------------------------------------------------------------------------------------------------|--|
| Welcome to CDHS<br>Child Care<br>Attendance<br>System<br>Username<br>User@example.com<br>Password<br>Password<br>Engin | <ul> <li>IF NOT TAKEN TO PASSWORD SELECTION<br/>SCREEN, FOLLOW NEXT STEPS</li> <li>✓ Click "Forgot Your Password?"</li> </ul>                                                                                         |  |
| <section-header><section-header><text><text><text><text></text></text></text></text></section-header></section-header> | <ul> <li>ENTER EMAIL ADDRESS</li> <li>Type email address into Username field</li> <li>Click "Submit"</li> <li>Access your email account</li> <li>Click the hyperlink within new email to set your password</li> </ul> |  |

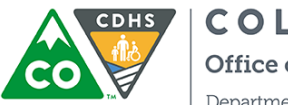

COLORADO

Office of Early Childhood

Department of Human Services

| Welcome to CDHS   Child Care   Attendance   System     Username   user@example.com   Password     Password     Login | R<br>R<br>R      | <ul> <li>ENTER USERNAME &amp; PASSWORD</li> <li>Enter Username (email address)</li> <li>Enter Password</li> <li>Click "Login"</li> </ul>                          |
|----------------------------------------------------------------------------------------------------|------------------|----------------------------------------------------------------------------------------------------|
| E ACTIVE LEARNER'S<br>ID 305940<br>Attendance Overview:<br>O 12<br>ORECITE IN REPORTED                               | F<br>2<br>2<br>2 | <ul> <li>PROVIDER ADMINISTRATION HOME SCREEN</li> <li>Attendance Overview</li> <li>Number of children checked-in</li> <li>Number of children scheduled</li> </ul> |
| Attendance Children                                                                                                  |                  |                                                                                                    |